Gradespeed Parent Connection:

1. Open your web browser and go to:

www.dentonisd.org, click on the Parent Tab, then click on Parent Connection on the left. The Parent Connection link will be on that page. Other messages may be on this page that you need to read.

Click on the Parent Connection link to bring up the Parent Connection Site. Note the line that is highlighted may contain messages from the District pertaining to the system or other information.

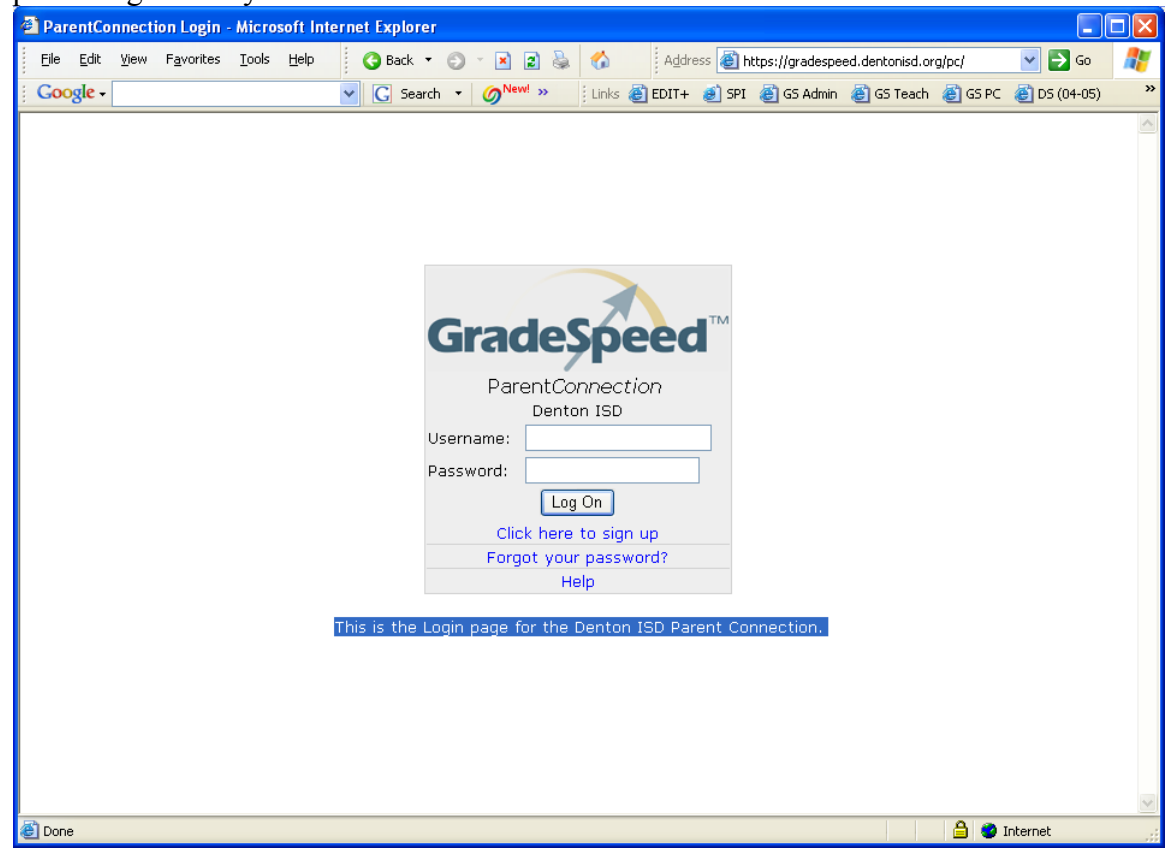

On the screen, click on the "Click here to sign up"

2.

| le <u>E</u> dit | <u>V</u> iew F <u>a</u> vorites <u>T</u>                                                                                                    | ools Help 🛛 🔇 Back 🔻 (                                                                                                    | ) - 🖪 🗟 🚷                                      | Address 餐 h                          | tps://gradespeed.dentonisd.or: | rg/pc/ParentSic 🔽 🛃 Go |    |  |
|-----------------|----------------------------------------------------------------------------------------------------|----------------------------------------------------------------------------------------------------|------------------------------------------------|--------------------------------------|--------------------------------|------------------------|----|--|
| oogle -         |                                                                                                    | Search                                                                                                    | Ø <sup>New!</sup> » Unks                       | 👸 edit+ 🛛 🧃 spi                      | 🙆 GS Admin 🛛 🙋 GS Teach        | 💣 GS PC 💣 DS (04-05    | 5) |  |
|                 | Parent Acco                                                                                                    | ount Signup                                                                                                    | following fields. This                         | information will                     | be compared against s          | Help<br>tudent         |    |  |
|                 | records as a qu<br><b>rather your fu</b><br>This is the Pare                                                                                         | ualification for approval. I<br>I <b>II legal name.</b><br>ent Sign-up screen for the                                                                                    | tems with a * are req<br>• Denton ISD Parent C | uired. <b>Please c</b><br>onnection. | lo not use nicknames           | , but                  |    |  |
|                 | Username:                                                                                                    | *                                                                                                    | Your First Name:                               |                                      | * M.I.                         |                        |    |  |
|                 | Password:                                                                                                    | *                                                                                                    | Your Last Name:                                |                                      | *                              |                        |    |  |
|                 | Confirm<br>Password:                                                                                                    | *                                                                                                    | Your Address:                                  |                                      | *                              |                        |    |  |
|                 | Password<br>Requirements:                                                                                                    | Minimum Length: 6                                                                                                    |                                                |                                      | 1                              |                        |    |  |
|                 |                                                                                                    | Letters & Numbers                                                                                                    | City:<br>Zip:                                  | *                                    | _* State:   lexas              | *                      |    |  |
|                 | E-mail:                                                                                                    |                                                                                                    | * Primary Phone:                               |                                      | *                              |                        |    |  |
|                 |                                                                                                    | -                                                                                                    | Alternate Phone:                               |                                      |                                |                        |    |  |
|                 | User Agreement:                                                                                                    |                                                                                                    |                                                |                                      |                                |                        |    |  |
|                 |                                                                                                    | Dear Parent/Guardian:<br>We, the administrators and teachers at Denton ISD, know<br>that you are as interested as we are in the progress and<br>success of your student. |                                                |                                      |                                |                        |    |  |
|                 | What we already do to keep you informed:<br>· Progress reports at the mid-point of each six<br>weeks<br>· Report cards at the end of each six weeks. |                                                                                                    |                                                |                                      |                                |                        |    |  |
|                 |                                                                                                    | the way to keep up with school work:     Condenand Research Provent Arms of Usage *     (You must check the above box in order to proceed)                               |                                                |                                      |                                |                        |    |  |
|                 | Si                                                                                                    | Sign Up   Cancel                                                                                                    |                                                |                                      |                                |                        |    |  |

3.

Please fill out all fields that have an \* by them. Choose your own username and password. The name, address, and phone fields should match what is in Pentamation (the District student information system) for you as a guardian. Please enter your email. Note that the email is required so that you can recover your password if you forget it.

- 4. Read the User Agreement. You must also click the "I agree to the above terms of usage" below the User Agreement.
- 5. Then click "Sign up" at the bottom

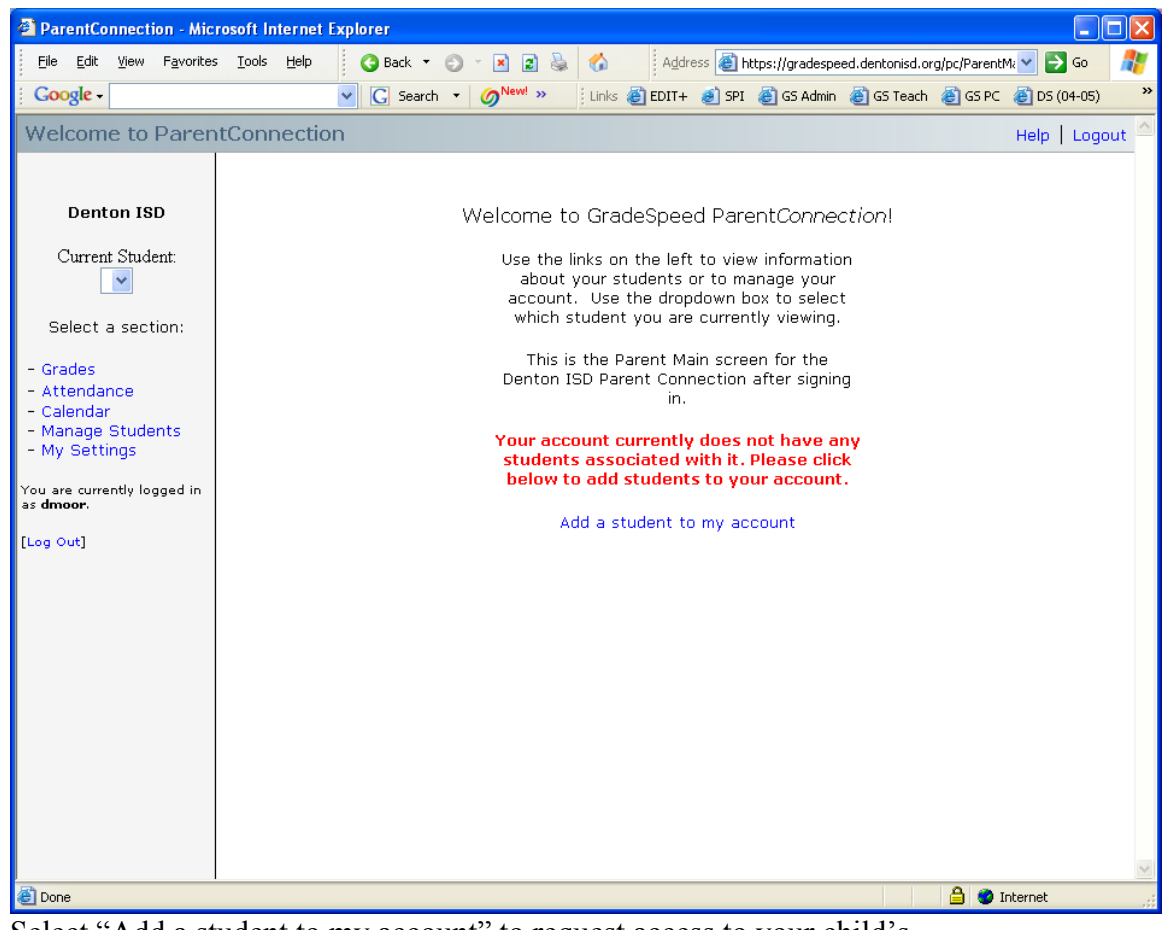

Select "Add a student to my account" to request access to your child's information. (NOTE - This is the normal page you will see when you login. If the student has already been added, you can select the student and then select Grades, Attendance, etc. Also, note that messages may appear in the middle of the page where it currently says "This is the Parent Main screen for the Denton ISD Parent Connection after signing in.")

6.

| ParentConnection - Mic                                                                                                    | rosoft Internet Evolorer                                                                                                    |                      |
|----------------------------------------------------------------------------------------------------|----------------------------------------------------------------------------------------------------|----------------------|
| File Edit View Favorite                                                                                                    | s Tools Help 🕜 Back 🝷 🔿 🗧 🕱 🔊 🌭 🔗 Address 🖓 bittins: //gradesneed dentonisd gra/no                                                                                                    | (ParentM; V 🔁 Go 🥼   |
| Google -                                                                                                    | C Search ▼ Ø <sup>New!</sup> >>>>>>>>>>>>>>>>>>>>>>>>>>>>>>>>>>>>                                                                                                    | GS PC 🙆 DS (04-05) * |
| Welcome to Parer                                                                                                    | ntConnection                                                                                                    | Help   Logout        |
| Denton ISD<br>Current Student:<br>Select a section:<br>- Grades<br>- Attendance<br>- Calendar<br>- Manage Students<br>- My Settings<br>You are currently logged in<br>as dmoor.<br>[Log Out] | Application for Access to New Students Please add the information below for each new student you wish to apply for. All fields are required, and please enter the information accurately. This information will be compared against student records as a qualification for approval. Please do not use nicknames, but rather the student's full legal name. This is where you add students to your parent account.  Student ID:  Student First Name:  City:  City:  Student Address:  City:  Select One  Submit   Cancel |                      |
| Coue                                                                                                    |                                                                                                    |                      |

Follow the directions on the screen. The information should match the student's information in the District student information system.

8. When this student is complete, then click "Submit".

7.

- 9. NOTE You will not see the student on your list until the campus has approved the request.
- 10. When the access to the student has been approved, the student will show in the Current Student field on the screen. Normal processing for request approval is 1 to 2 days. However, at busy times such as the start of school, testing periods, and end of six weeks, approvals may take several days.
- 11. When you see the student, you can click on Grades or Attendance to see the students Grade Summary or Attendance Summary. You can also click on Manage Students to add or remove students that you can see, and My Settings to change your information. When the Student Grades appears, you can click on the current grade to see the gradebook for that student for that course.

If you encounter problems, you can email <u>gradespeed@dentonisd.org</u> and someone will respond to your email.